# Configurar IP manual en el inversor PIKO MP plus

### 1. Configurar IP manual en el inversor

#### • Acceder a: Menú Principal > Ajustes > Red

| Potencia de salida 🛛 🛉 | Menu principal  | Ajustes         | Red<br>DHCP<br>Dirección IP |  |  |  |
|------------------------|-----------------|-----------------|-----------------------------|--|--|--|
|                        | Rendimiento     | Dirección RS485 |                             |  |  |  |
| 72 w 🛛                 | Ajustes         | Red             |                             |  |  |  |
| 08.07.20 19 17:07      | Curva generador | Alarma          | Máscara de subred           |  |  |  |
| ESC 1 I SET            | ESC 1 SET       | ESC 1 SET       | ESC 1 SET                   |  |  |  |

#### • DHCP> Modo Apagado > Volver a Dirección IP y poner una dirección IP deseada.

| DHCP        | Red               | Dirección IP   |  |  |  |  |  |
|-------------|-------------------|----------------|--|--|--|--|--|
| O Encondido | DHCP              | 169.254.21.29. |  |  |  |  |  |
|             | Dirección IP      |                |  |  |  |  |  |
| C Apagado   | Máscara de subred |                |  |  |  |  |  |
| ESC 1 SET   | ESC 1 SET         | ESC 1 SET      |  |  |  |  |  |

#### • Configurar Máscara de subred y Puerta de enlace (Gateway) requeridas.

| Red                               |     |   |     | Másca | Máscara de subred    |   |                   |         | Red |   |   |     | Gateway       |   |   |     |  |
|-----------------------------------|-----|---|-----|-------|----------------------|---|-------------------|---------|-----|---|---|-----|---------------|---|---|-----|--|
| Dirección IP<br>Máscara de subred |     |   |     |       |                      |   | Máscara de subred |         |     |   |   |     |               |   |   |     |  |
|                                   |     |   |     | 2     | <b>255</b> 255. 0. 0 |   |                   | Gateway |     |   |   |     | 192 168. 1. 1 |   |   |     |  |
| Gate                              | way |   |     |       |                      |   |                   |         | DNS |   |   | Ĭ   |               |   |   |     |  |
|                                   |     |   |     |       |                      |   |                   | _       |     |   |   |     |               |   |   | ,   |  |
| ESC                               | Û   | Ð | SET | ESC   | Û                    | Ð | SET               |         | ESC | Û | 1 | SET | ESC           | Û | 1 | SET |  |

## 2. Conocer la dirección IP de la Tarjeta Ethernet del PC

En caso de necesitar configurar una IP en una red local con un PC, es necesario configurar una IP en rango. Puede ver en los siguientes pasos cómo ver el rango de IP de su ordenador.

 Conectar un cable Ethernet desde el conector LAN del inversor y el puerto RJ45 de la tarjeta Ethernet del PC

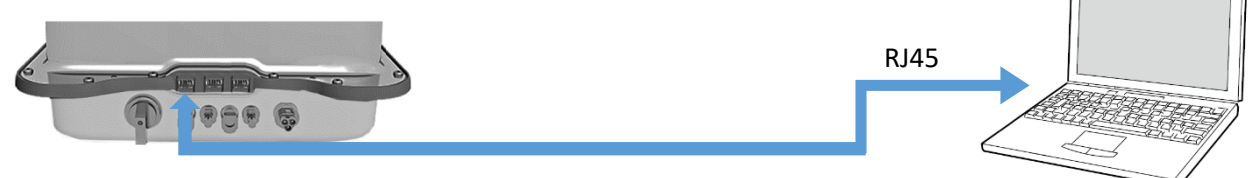

• Ejecutar el programa cmd.exe en un PC.

Clicar el botón de Windows y escribir " CMD " > "Enter"

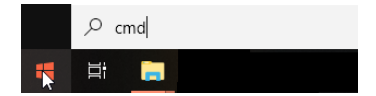

- Escribir el comando "ipconfig" > "Enter"> buscar la dirección IPv4 del Adaptador Ethernet
- Anotar la dirección IP y Máscara de subred de la tarjeta Ethernet.

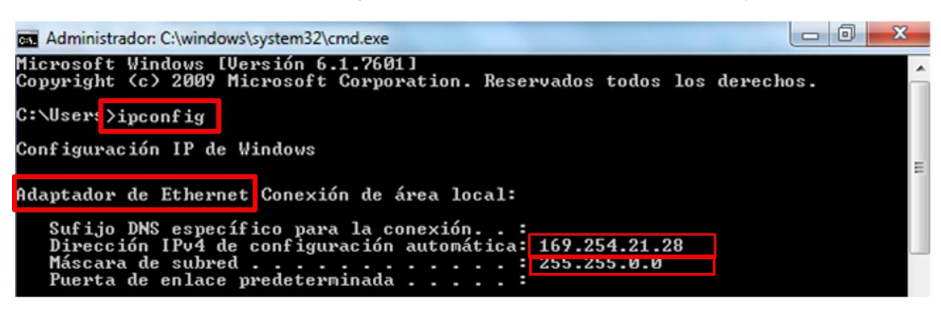

- Anotar la dirección IP y Máscara de subred de la tarjeta Ethernet.
- Configurar en el inversor un IP en rango. Para poner una IP en rango habría que poner la misma IP que el PC pero cambiando el último número, por ejemplo en este caso 169.254.21.29.
- Configurar en el inversor la Máscara subred del PC.